## LA CARTE COLLABORATIVE DU PATRIMOINE DE LA DRÔME : MODIFIER / SUPPRIMER DES NOTICES OU DES COMMENTAIRES

 Vous êtes déjà contributeur de la carte collaborative du patrimoine et vous souhaitez modifier ou supprimer des notices ou des commentaires que vous avez créés sur la carte

 $\rightarrow$  II faut commencer par s'identifier Aller au contenu Aller à la recherche Ω Carte collaborative du patrimoine de la Drôme Contribue Midentifie Recharche **Explorer la carte...** PATRIMOINE DRÔMOIS ACTEURS DU TERRITOIRE AGENDA Expo, visite, conférence Associations, musées Cycle : le paysage /OIR TOUS LES ÉVÈNEMENTS

1 - « Déjà membre ? » : saisissez vos identifiants (adresse mail et mot de passe).

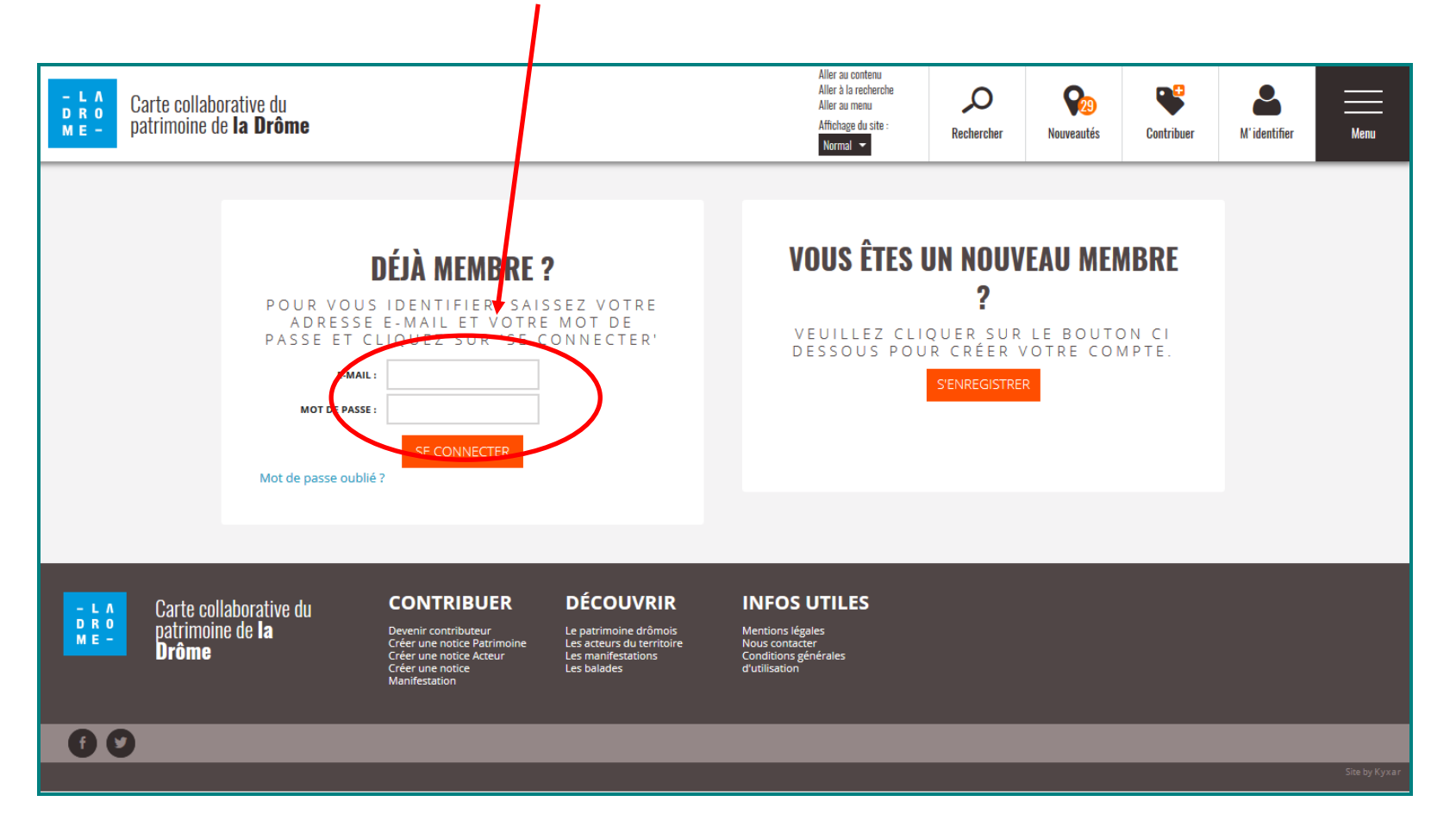

.

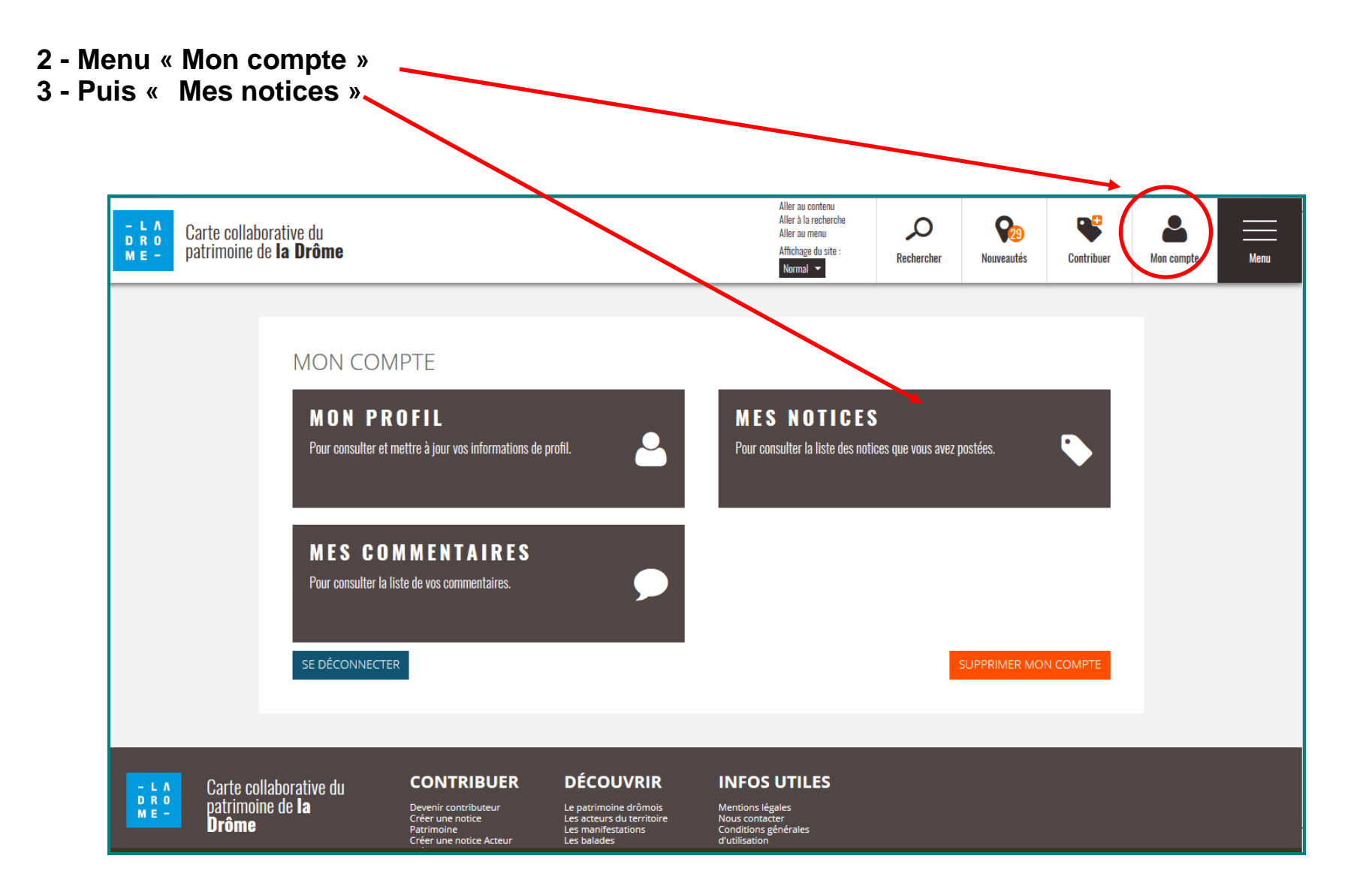

4 - La liste des notices créées sous votre compte apparaissent classées par catégories de notices (notices « patrimoine », notice « acteur », notice « agenda ») puis par ordre alphabétique des communes.

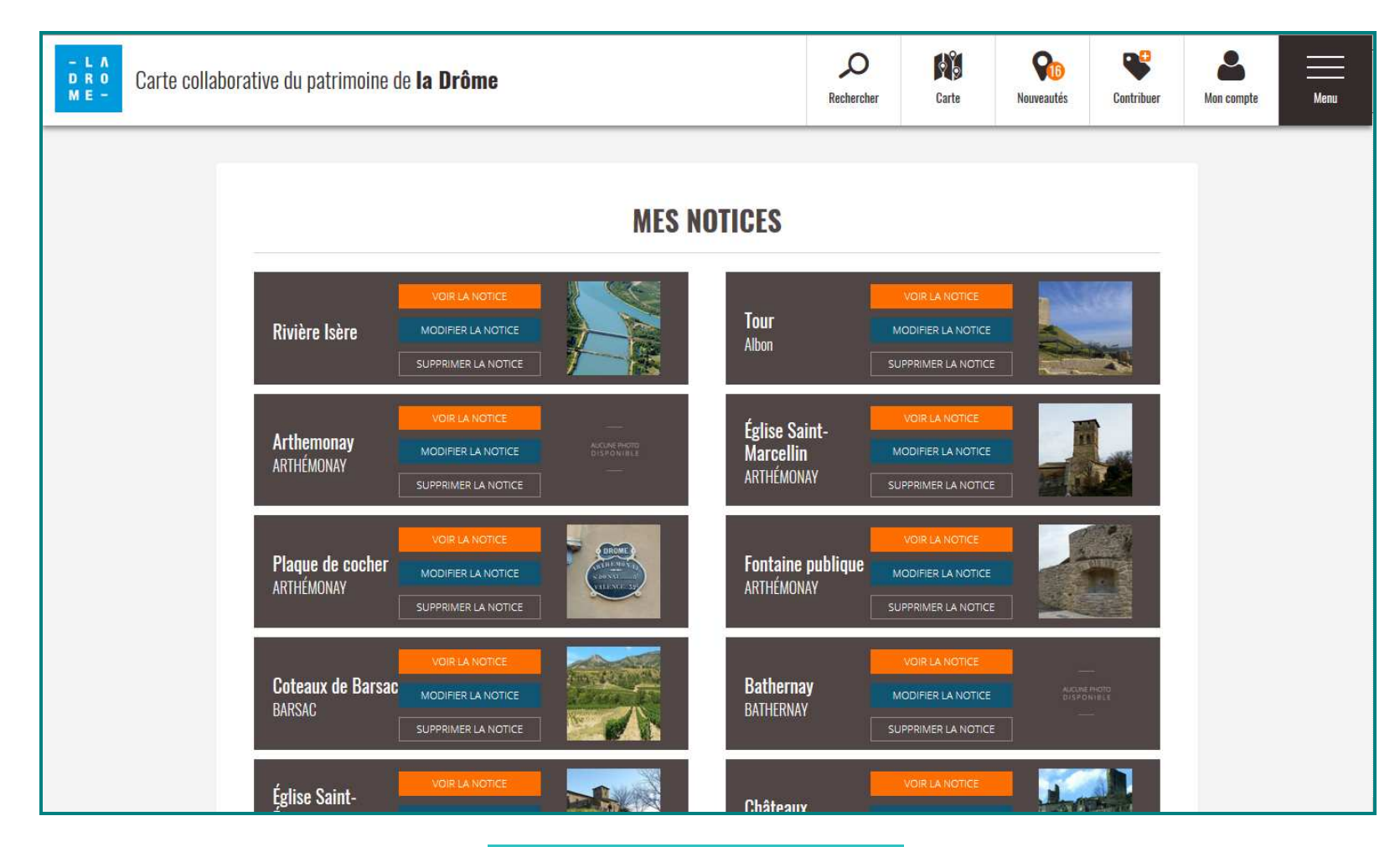

Vous pouvez voir vos notices, les modifier ou les supprimer

- 5 Cliquez sur « Modifier la notice»
- 6 La notice complète est affichée. Chaque champ peut être modifié.
- 7 N'oubliez pas d'enregistrer vos modifications.

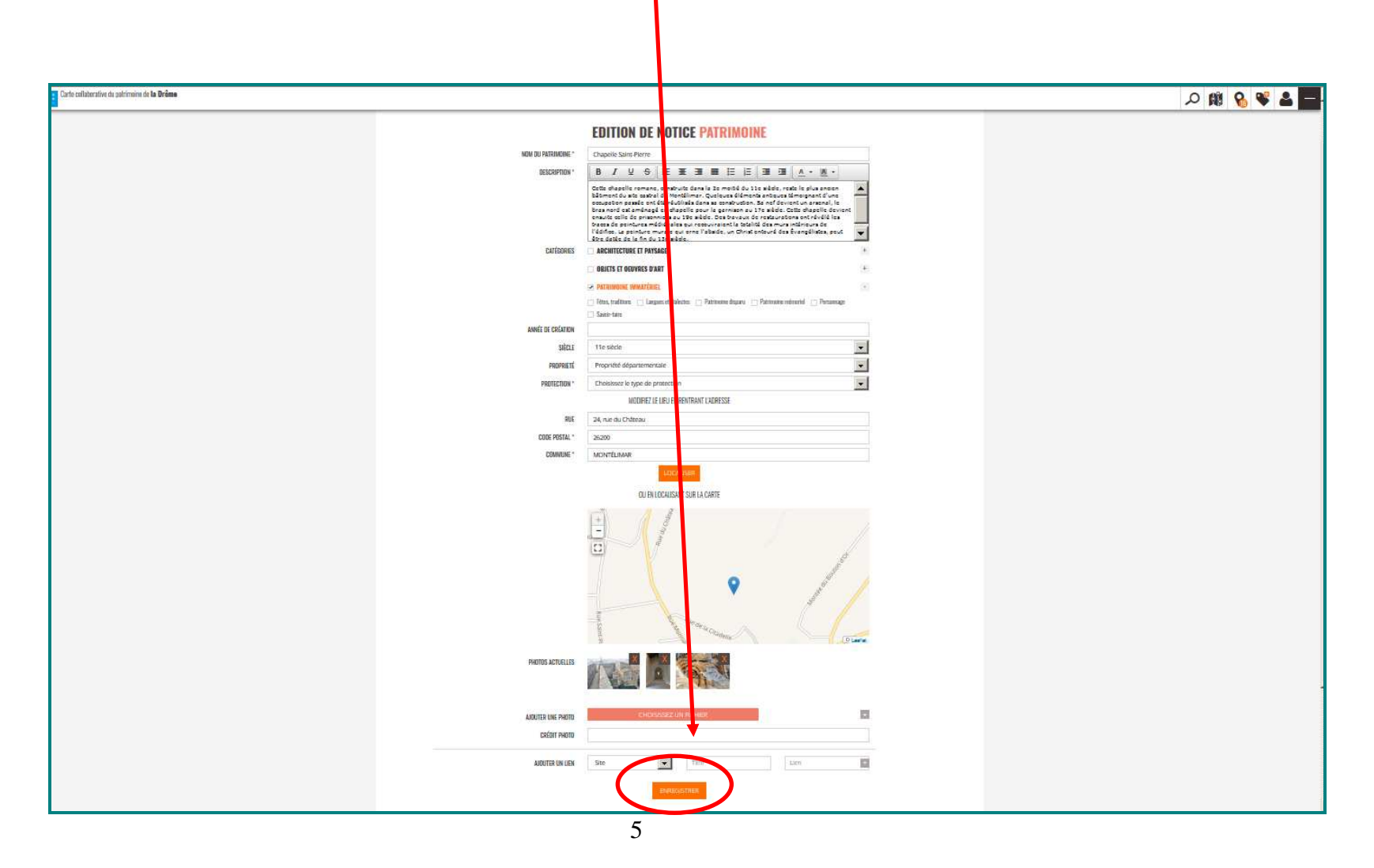